# Visma reiserekning

Brukarrettleiing for Fjaler kommune

# Elektronisk føring av reiserekningar i Visma Expense

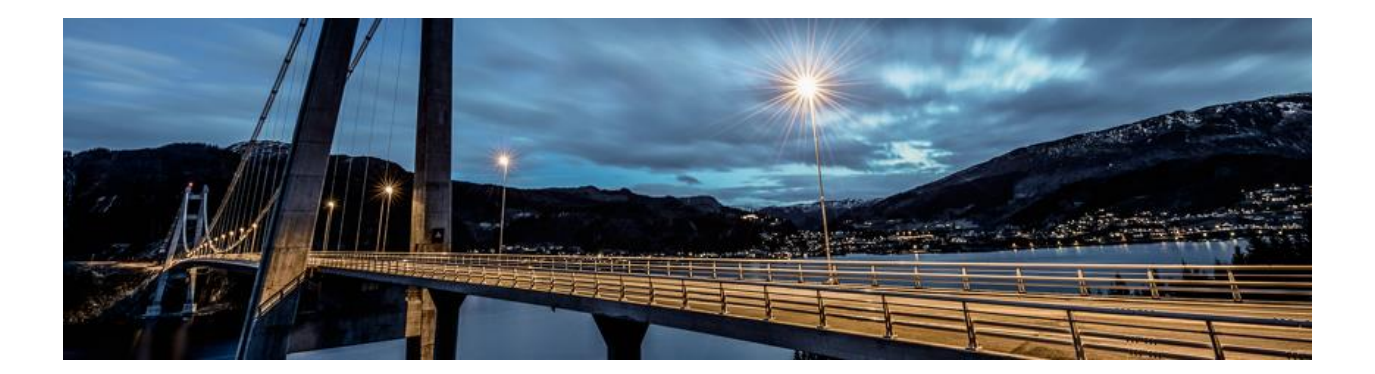

## Innhald

| Opprette brukar i Visma Expense               | . 2        |
|-----------------------------------------------|------------|
| Føring av reiserekning                        | . 3        |
| Registrere reiserekning                       | . 5        |
| Registrere køyrebok<br>Registrere utlegg      | . 6<br>. 7 |
| Framgangsmåte for å hente appen Visma Attach: | . 8        |

## Opprette brukar i Visma Expense

→ Dette gjeld berre ved første gongs registrering, etter dette gå direkte til side 3.

Du må gjennom nokre steg før du kan levere første reiserekning.

1. Du vil motta ein epost etter du er lagt til som brukar av Visma Expense – det er viktig at du ikkje slettar den, men følgjer framgangsmåten under. E-posten vil sjå slik ut:

| Hei Terje                                                                                                    |                                                            |
|----------------------------------------------------------------------------------------------------|------------------------------------------------------------|
| Velkommen til Vismal<br>Nordens ledende leverandør av programvareprodukter og -tjenester som er med på å gjøre                                                                                                    | e forretningsvirksomheter mer effektive.                   |
| Du mottar denne e-posten fordi du har blitt gitt tilgang til Visma.net                                                                                                    |                                                            |
| Klikk hør for å aktivere kontoen din. Følg instruksjonene for å lage et passord for k                                                                                                    | sontoen din nn.ee@fjaler.kommune.no                        |
| Dine nye roller                                                                                                    |                                                            |
| Tilgang til                                                                                                    | Roller                                                     |
| Fjaler kommune                                                                                                    | Vanlig Expense-bruker                                      |
| Neste gang du logger inn på <u>https://signin.visma.net/iloginwebapp</u> , er rollene dine klare.   Rollebeskrivelse   Vanlig Expense-bruker   En bruker med rollen Expense Regular User (vanlig bruker) har tilgang til følgende funksjon   Registrere reiseregninger og sende disse til godkjenning.   Laste ned og skrive jft reiseregninger. | ner i Visma.net Expense, gitt at brukeren også er registre |
|                                                                                                    |                                                            |

Du må klikke på lekkja i e-posten for å aktivere deg som brukar.

2. Du kjem inn i dette bildet der du registrerer e-posten din:

| Set your password                                            |                                                    |
|--------------------------------------------------------------|----------------------------------------------------|
| Enter your user name in the box bo<br>create a new password. | elow, and we will send you a link to where you can |
| E-mail address                                               |                                                    |
|                                                              | Send                                               |

3. Du får tilsendt følgjande e-post, der du **lagar deg eit nytt passord i Visma**. Ta vare på passordet, då dette skal brukast for innlogging direkte i Visma, på appen Visma Attach sjå nedanfor.

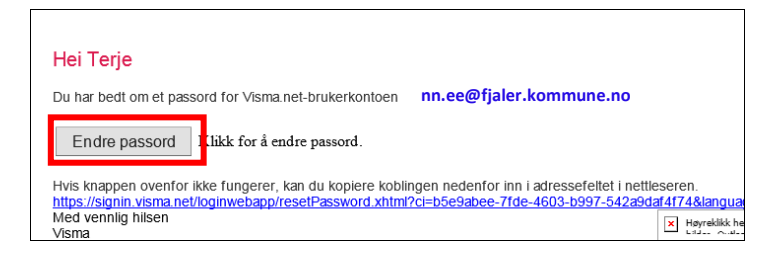

Du har no registrert deg som brukar av Visma Expense 😊

### Føring av reiserekning

#### Logg på Visma Min side

Gå til kommunen si heimeside, <u>www.fjaler.kommune.no</u>, under **Om oss** vel **For tilsette**:

| 😽 Fjaler kon              | MMUNE<br>-eit ope samfunn | Artik     | ler, personer, tjenester Sok |
|---------------------------|---------------------------|-----------|------------------------------|
| Innbyggjar∨ Politikk og s | amfunn∨ Kontakt o s Om    | OSS ^     | G Select Language            |
| For tilsette              | Ledige stillingar         | Prisliste | Brosjyre om Fjaler           |

Vel deretter Visma pålogging. Her frå du tilgong til Min side, der du kan levere reiserekningar og andre personalskjema som timelister, fråvær og ferie.

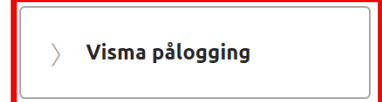

Eller du kan klikke på/kopiere denne linken: https://vismafjaler.sysikt.no/enterprise

Du får opp innloggingssida til Visma og du skriv inn brukarnamn og passord (OBS: Du må ha registrert deg som brukar av Visma Expense reise for å få tilgong via Min side  $\rightarrow$  sjå side 1 og 2 over):

| <b>D</b>   |         |                                  |
|------------|---------|----------------------------------|
| Brukernavn |         |                                  |
| Passord    |         |                                  |
| Passord    |         |                                  |
|            |         | Logg på                          |
|            |         | <u>Glemt brukernavn/passord?</u> |
|            | 💊 VISMA |                                  |

Gløymd brukarnamn eller passord? Klikk på «Glemt brukernavn/passord?»

Du får oppatt same biletet, men «Logg på» er bytta ut med «Send». Legg inn e-postadressa di og klikk «send». Alle som har kommunal e-postadresse er registrert med denne, for dei som ikkje har kommunal adresse og har oppgitt privat e-post, vert denne inngangsporten til nettsida. Følg instruksjonane i e-postane og på skjermen.

OBS! Som ny brukar av Min side vil du først få ein e-post som du skal verifisere. Deretter får du ein epost med eit passord du kan logge deg på med  $\rightarrow$  Når du loggar deg på med det tilsendte passordet, må du endre passordet. Får du feilmelding har du kanskje brukt feil e-postadresse – ta kontakt med løn/personal viss du er i tvil om kva adresse vi har registrert på deg Når du loggar deg på Min side via <u>https://vismafjaler.sysikt.no/enterprise</u> eller Fjaler Visma Enterprise- ikonet i Citrix for dei som har dette, kjem denne startsida fram når du har trykt på **Meg selv** og deretter **Reiserekning**:

1

| m   | Meg selv   | Medarbeidere       | eHandel    | Fakturaer    | Økonomi |              |                 |  |  | £.,     | Logg av |
|-----|------------|--------------------|------------|--------------|---------|--------------|-----------------|--|--|---------|---------|
| Pår | rørende Ko | mpetanse Dokumente | r Søknader | Reiseregning |         |              |                 |  |  |         |         |
|     |            |                    |            |              |         |              |                 |  |  |         |         |
|     |            |                    |            |              |         |              |                 |  |  |         |         |
|     |            |                    |            |              | i       | Stilling vel | elges i Expense |  |  |         |         |
|     |            |                    |            |              |         |              |                 |  |  | Start E | xpense  |
|     |            |                    |            |              |         |              |                 |  |  |         |         |
|     |            |                    |            |              |         |              |                 |  |  |         |         |

Klikk på deretter grøn knapp Start Expense.

Så kjem du inn i Visma reiserekning og vel Expense.

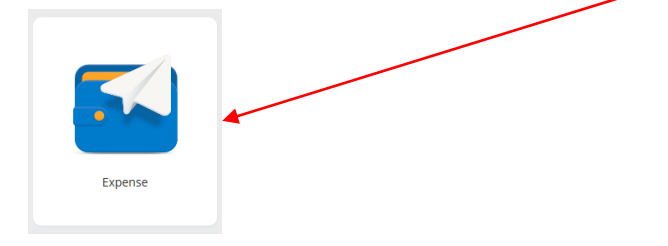

Då er du klar til å starte føring av reiserekning, køyrebok eller utlegg:

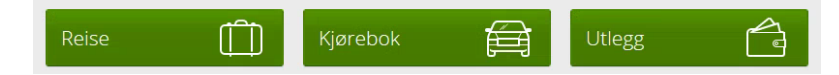

Første steg er å velje kva du krev refusjon/kompensasjon for:

Reise: Bruk denne viss du har ei reise (med eller utan overnatting) der du krev diett

Kjørebok: Bruk denne viss du berre skal ha km.-godtgjersle og refusjon av utlegg

Utlegg: Bruk denne viss du for eksempel berre skal ha refundert billettar eller liknande

Ein god hjelpemeny finn du bak **spørjeteiknet** øvst til høgre. Bruk denne dei første gongane!

#### Registrere reiserekning

Systemet er fullelektronisk, dvs. at du kan laste opp vedlegg (innkalling, billettar, kvitteringar m.m.) direkte i reiserekninga. Last ned appen **Visma Attach** til mobilen – med denne kan du ta bilete av kvitteringar for utlegg og laste dei inn som vedlegg til ei reiserekning. Sjå rettleiing side 9.

Legg inn beskrivelse = formål med reisa. Har du fleire stillingar må du velje «rett» stilling her.

| * Beskrivelse<br>Test |                    | Vedlegg<br>Legg ved fil |
|-----------------------|--------------------|-------------------------|
| Stilling              | Organisasjonsenhet |                         |
| 1 - Konsulent         | Økonomiforvaltning |                         |
|                       | J                  | Lagre Avbryt            |

Generelle dokument som t.d. innkalling eller kursprogram kan du legge ved her: NB! Ikkje kvitteringar for utlegg her.

Pr. i dag kan du berre sende vedlegg knytt til utgifter frå appen Visma attach

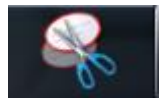

Tips: Bruk utklippsverktøy til å «lage fil» som kan leggast ved: Klipp ut t.d. innkalling pr. e-post og lagre utklippet på desktop, og legg ved som fil til reiserekning.

Klikk Lagre og du kjem inn i kalenderen der du vel startdato for reisa, det kjem då fram ein boks der du legg inn heile tidspunktet, dato og klokkeslett for avreise og heimkomst. Deretter vel du mellom Diett, Ingen diett og Privat opphald.

| * Formål/arrangement | rettleiing                          |                 |       |        |
|----------------------|-------------------------------------|-----------------|-------|--------|
| *Dato og land/by     | 18.10.2017 📋 00:00 til 20.10.2017 🗎 | 00:00 i 🚻 Norge | Diett | $\sim$ |
|                      | + Reise til flere steder            |                 |       |        |

Dersom du har vore på ulike stader kan du klikke «Reise til fleire steder» for å få opp linje.

| * Formål/arrangement | rettleiing        |         |     |            |   | ]     |   |          |   |                |        |
|----------------------|-------------------|---------|-----|------------|---|-------|---|----------|---|----------------|--------|
| * Dato og land/by    | 18.10.2017        | @ 00:00 | til | 20.10.2017 |   | 00:00 | i | He Norge | ۵ | Diett          | $\sim$ |
|                      | 20.10.2017        | @ 00:00 | til | 20.10.2017 | 簂 | 01:00 | i |          |   | Privat opphold | $\sim$ |
|                      | + Reise til flere | steder  |     |            |   |       |   |          |   |                |        |
| Slett reise          |                   |         |     |            |   |       |   |          |   | Lagre          | Av     |

NB! Skal berre nyttast dersom det er fleire reiser samanhengande. Klikk Lagre.

Gå vidare til Diett og legg inn måltid du har fått dekka:

| Reise                               | IO Diett            |      | 自 K          | rebok  |                    | Utlegg |                         |        | Sammendrag |
|-------------------------------------|---------------------|------|--------------|--------|--------------------|--------|-------------------------|--------|------------|
| Velg måltid og losji                |                     |      |              |        |                    |        |                         |        |            |
|                                     | Frokost             | Luns | ij           |        | Middag             |        | Overnattingstype        |        | Nattillegg |
| Velg for alle                       | Sett alle frokoster |      | iltid dekket | $\sim$ | Sett alle middager | $\sim$ | Sett alle overnattinger | $\sim$ |            |
| 18. okt 19. okt.                    | Måltid ikke dekket  | ∨ Må | iltid dekket | $\sim$ | Måltid dekket      | $\sim$ | Hotell                  | $\sim$ |            |
| 19. okt 20. okt.                    | Måltid ikke dekket  | ∨ Må | iltid dekket | $\sim$ | Måltid ikke dekket | ~      | Hotell                  | $\sim$ |            |
| to ferror and a second state of the |                     |      |              |        |                    |        |                         |        |            |

OBS. Systemet reknar eit døgn frå du startar, dvs. at dersom du reiser om kvelden må du legge inn f.eks. frukost og lunsj på dag 1.

Døme: Ei reise startar 15.12 kl. 17:00, slutt 17.12 kl. 10:00, frukost og lunsj dekka 16.12, privat overnatting 16.-17.12:

| Velg måltid og losji |                    |                   |                 |                  |              |
|----------------------|--------------------|-------------------|-----------------|------------------|--------------|
|                      | Frokost            | Lunsj             | Middag          | Overnattingstype | Nattillegg   |
| Velg for alle        | Sett alle frok 🗸 🗸 | Sett alle lun     | Sett alle mid 🗸 | Sett alle ove V  |              |
| 15. des 16. des.     | Måltid dekket 🗸 🗸  | Måltid dekket 🗸 🗸 | Måltid ikke 🗸 🗸 | Hotell           |              |
| 16. des 17. des.     | Måltid ikke 🗸 🗸    | Måltid ikke 🗸 🗸   | Måltid ikke 🗸 🗸 | Privat innlos 💙  | $\checkmark$ |

TIPS! Hald markør over dato for å sjå kva periode den enkelte diettlinja gjeld.

Viss du har overnatta må du fylle inn opplysningar om overnattingsstad:

|          | * Hotellnavn og adresse | * Til      |  |
|----------|-------------------------|------------|--|
| 18. okt. | Visma hotell            | 20.10.2017 |  |
|          |                         |            |  |
|          |                         |            |  |
|          |                         |            |  |
|          | Martine defendations    |            |  |
|          | Kostnadsfordeling       |            |  |
|          |                         |            |  |
|          | Lagre Avbryt            |            |  |
|          |                         |            |  |

Viss utgiftene skal delast opp, vel du «kostnadsdeling», legg til so mange linjer du treng og fyll ut:

| Ansvar              |   | Teneste |   | Stad  | R | Ressurs |   | Prosjekt | Prosjart | Spes |   |
|---------------------|---|---------|---|-------|---|---------|---|----------|----------|------|---|
| Søk                 | R | Søk     | R | Søk 🗖 |   | Søk     | R | Søk 🗖    | Søk 🗖    | Søk  | R |
| Prosent             |   |         |   |       |   |         |   |          |          |      |   |
| 100,00 % 🍿          |   |         |   |       |   |         |   |          |          |      |   |
| Søk                 | ۵ | Søk     | R | Søk 🛃 |   | Søk     |   | Søk 🔽    | Søk 🗖    | Søk  | R |
| 0,00 % 🍿            |   |         |   |       |   |         |   |          |          |      |   |
| + Kostnadsfordeling |   |         |   |       |   |         |   |          |          |      |   |

Lagre, og klikk neste.

#### Registrere køyrebok

Du legge inn dato, type køyretøy, køyrelengde, reiserute og føremål:

| Reise                    | Diett             | Kjørebok |                     | Utlegg       | Sammendrag |
|--------------------------|-------------------|----------|---------------------|--------------|------------|
| Legg til kjøring         |                   |          | Passasjerer         |              |            |
| * Dato                   | 18.10.2017        | <b></b>  | Passasjer           |              |            |
| * Type                   | Bil               | · · ·    | Ekstra godtgjørelse |              |            |
| * Kjørelengde (km)       |                   |          | Skog- og anleggsvei |              |            |
| * Reiserute              |                   |          | Tilhenger           |              |            |
| * Formål/arrangement     | gregr             |          | Vedlegg             |              |            |
| Formål med evt omkjøring |                   |          | Vedlegg             | Legg ved fil |            |
|                          | Kostnadsfordeling |          |                     |              |            |
|                          |                   |          |                     |              |            |
|                          | Legg til          | Avbryt   |                     |              |            |
|                          |                   |          |                     |              |            |

Legg inn namn på passasjer, og tal km dersom det er aktuelt.

Klikk legg til og Neste

#### Registrere utlegg

Legg inn type utlegg, beløp og reiserute. Klikk Legg til for kvar type utlegg dersom du har fleire. Viss du har appen Visma Attach kan du ta bilete av alle kvitteringane for utlegg, og laste dei opp i systemet:

| Legg til utlegg |                  |       | Vedlegg              |  |
|-----------------|------------------|-------|----------------------|--|
| Dato            | 03.02.2017       | í.    | Vedlegg Legg ved fil |  |
| Type utlegg     | Ferge / Bât      | ~     | Form (PSt            |  |
| Valuta          | NOK (Norge)      | R     | reige / Dat          |  |
| Beløp           |                  | 80,00 | Reiserute A - A      |  |
| Formål          | Test             |       |                      |  |
|                 |                  |       |                      |  |
|                 | Utlegg utenlands |       |                      |  |
|                 |                  |       |                      |  |

Her kan du laste opp vedlegg, t.d. billettar, frå maskina di eller frå Visma Attach. Klikk på «legg ved fil» og vel Fil eller Visma Attach:

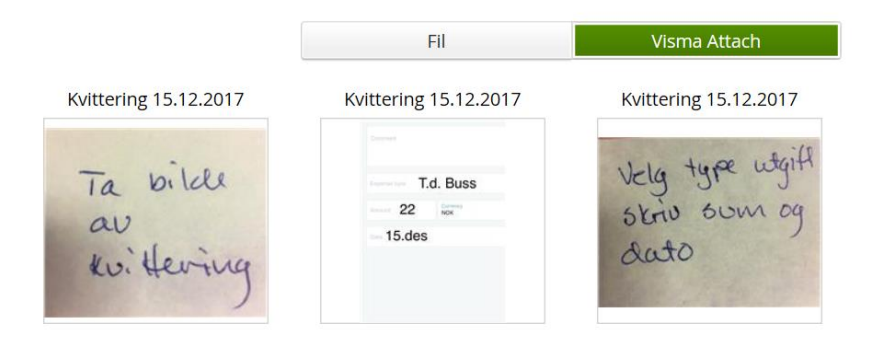

TIPS! Informasjonen kan redigerast etter at du har lasta opp vedlegget i Visma!

TIPS! Godtek ikkje kr. 0,00 som utlegg; Viss du lastar opp t.d. innkalling via Visma attach *må* du legg inn kr. 0,01 på beløp.

| Legg til utlegg |                        | Vedlegg |                       |   |
|-----------------|------------------------|---------|-----------------------|---|
| *Dato           | 15.12.2017             | Vedlegg | Legg ved fil          | - |
| * Type utlegg   | Velg utleggstype       |         | Kvittering 15.12.2017 |   |
| * Valuta        | NOK (Norge)            |         |                       |   |
| *Beløp          | 0,00                   |         |                       |   |
| * Formål        | test                   |         |                       |   |
|                 | Utlegg utenlands       |         |                       |   |
|                 | Betalt av arbeidsgiver |         |                       |   |
| Kostnadsbærere  | Kostnadsfordeling      |         |                       |   |
|                 | Legg til Avbryt        |         |                       |   |

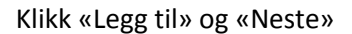

#### Samandrag

Her får du oversikt over alt du har registrert i dei ulike menyane. Du kan gå attende og korrigere dersom noko er feil. Når alt er på plass klikkar du «Send til godkjenning».

### Framgangsmåte for å hente appen Visma Attach:

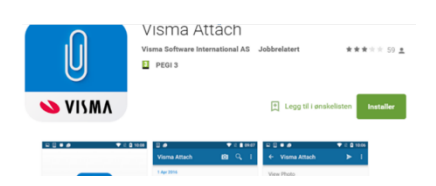

På telefonen går du i App store eller play butikk og søker på «Visma Attach». Last ned og innstaller denne.

Send

Detail

#### Visma Attach:

| •••••• N Telenor                                                                                                | <b>1</b> 🕴 92 % 페) | •••••• N Telenor      | 4G 15.12<br>Visma Attach | <b>1</b> ∦ 81 % 💷 |
|----------------------------------------------------------------------------------------------------|--------------------|-----------------------|--------------------------|-------------------|
| in the line of the second second second second second second second second second second second second second s |                    |                       | Q. Søk                   |                   |
| ingvar.linde@noyanger.kommune.no                                                                                |                    | 03 januar 2017        |                          |                   |
| Passord                                                                                                    |                    | Overnatting           |                          |                   |
| Logge inn                                                                                                    |                    | 1 295,00<br>Møte GKRS |                          | ₿ >               |
|                                                                                                    | _                  | 29 november 2         | 2016                     |                   |
|                                                                                                    |                    | Overnatting           |                          | >                 |

Logg inn på Visma Attach appen med same pålogging som på Visma Expence:

Startbiletet viser tidlegare kvitteringar, når kvitteringa er brukt i EXpense vil det stå ein hengelås bak.

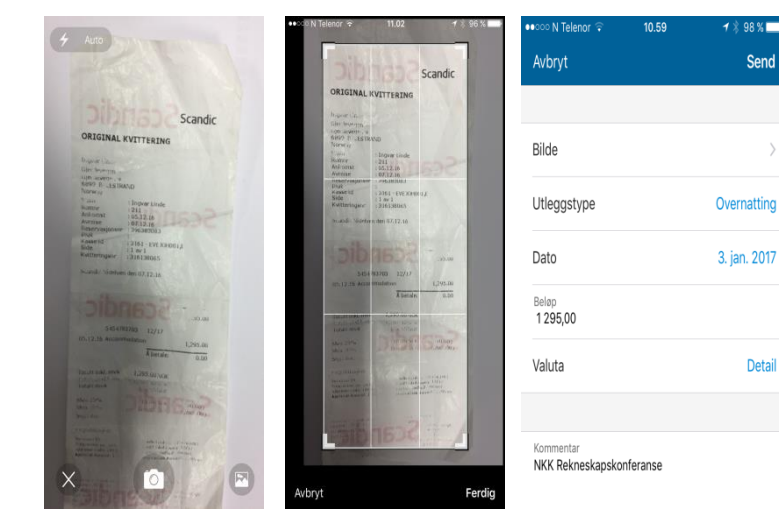

For å ta bilde av ny kvittering trykk på kameraiconet.

Ta bilde av kvitteringa og eventuelt rediger storleiken.

Trykk Ferdig og skriv inn opplysningane om Utleggstype, dato, beløp og kommentar.

Når du har trykt Send vil den ligga klar til å legga med som vedlegg i Visma Expence.

Ved spørsmål om reiserekning ta kontakt med:

Nina Aas – Tel: 57 73 80 04 – nina.aas@fjaler.kommune.no

Ainor Fristad Naustdal - Tel: 57 73 80 12 ainor.fristad.naustdal@fjaler.kommune.no